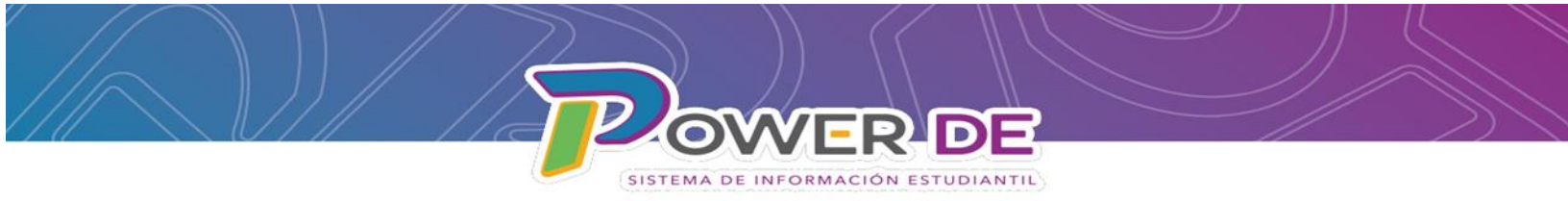

## Guía- Nuevo Módulo Transcripción

En esta guía aprenderá a generar transcripciones para estudiantes con matrícula activa o inactiva y estudiantes graduados del Departamento de Educación.

1. Acceda a la plataforma con su nombre de usuario y contraseña.

| PowerSchool SIS         |              |                |
|-------------------------|--------------|----------------|
| Inicio de sesión del ac | dministrador |                |
| Seleccionar Idioma      | Español      | ~              |
| Nombre de usuario       |              |                |
| Contraseña              |              |                |
|                         |              | Iniciar sesión |
| 11/21/2023 09:35 23.8.0 |              |                |

2. En el menú de la izquierda bajo Informes seleccione Transcripción de Créditos.

| D PowerScho                                                    | iol SIS                                                                                |
|----------------------------------------------------------------|----------------------------------------------------------------------------------------|
| Funciones                                                      |                                                                                        |
| Asistencia<br>Dashboard<br>Resumen de matrícula                | Página de inicio Búsqueda Nivel Central                                                |
| Importar y exportar<br>Maneio de incidentes                    | Estudiantes v Todo v                                                                   |
| Organización Escolar                                           | A B C D E F G H I J K L M N O P Q R S T U V W X Y Z                                    |
| Buscar Documentos<br>Adjuntos                                  | -4 -3 PK3 PK4 K 1 2 3 4 5 6 7 8 9 10 11 12 13 14 15 16 F M N Todo                      |
| Funciones especiales                                           | Búsquedas almacenadas Selecciones almacenadas Ver Lista de Campos Avanzado MultiSelect |
| Organizaciones<br>Estudiantiles<br>Programa del Maestro        | Selección de estudiantes actuales (0)                                                  |
| Informes                                                       | No hay resultados de búsqueda.                                                         |
| Informes de formularios<br>Informes del sistema<br>ReportWorks | Seleccionar individualmente Seleccionar Función 💌                                      |
| Informe de Evaluaciones<br>Pre-Kinder y Kindergarten           | Roletín Diario - martes, enero 21, 2025 🗐 🔅                                            |
| Transcripción de Créditos <<br>Search Reports                  | No bulletin items were found for this date.                                            |

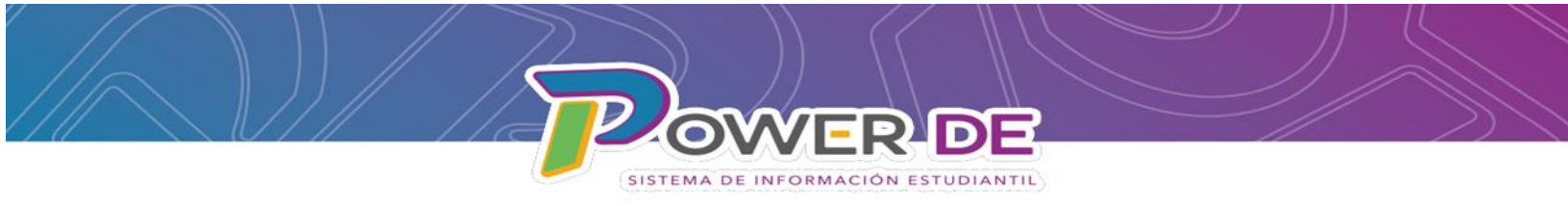

3. Se refleja página **Transcripción de Créditos**. Puede seleccionar las opciones que correspondan a la transcripción que desea generar. Luego Oprima **Generar Informe**.

| NCLUIR ESCUELAS   ESCUELA:   ESCUELA:   Seleccione una escuela   PERFIL:   Seleccione un perfil   Año Escolar:   Año Escolar:   Año Escolar:   GRADOS:   Todos los grados   BÚSQUEDA DE ESTUDIANTE   BUSCALIENCIONE   SELECCIONE   ESTUDIANTE(S):   Imprimire EVALUACIONES   PARCIAL UNY (20   INULUIR CURSOS EDES:                                                                                                    | REGIÓN                                              |                                          |          |   |
|----------------------------------------------------------------------------------------------------|-----------------------------------------------------|------------------------------------------|----------|---|
| INCLUIR ESCUELAS   ESCUELA:   Seleccione una escuela   PERFIL:   Seleccione un perfil   Año Escolar:   Año Escolar:   Año Escolar:   ORADOS:   Todos los grados   BúSqueba DE ESTUDIANTE   PENFILI:   Buscar por nombre o número de estudiante   SELECCIONE   ESTUDIANTE(s):   Imprimir EVALUACIONES   PARCIAL UNY (20   SEMANAS):   INCLUIR CURSOS EDES:                                                                                                    | REGION:                                             | Seleccione una región                    | ~        |   |
| ESCUELA: Seleccione una escuela   PERFIL: Seleccione un perfil   Año ESCOLAR: Año Escolar   GRADOS: Todos los grados   Búsqueda DE ESTUDIANTE Buscar por nombre o número de estudiante   Búsqueda DE ESTUDIANTE(s): Euscar por nombre o número de estudiante   PERFIL: Seleccione   Imprimire EvaLuACIONES Imprimire EvaLuACIONES   Búsqueda DE ESTUDIANTE(s): Imprimire Promedio                                                                                                    | INCLUIR ESCUELAS<br>CERRADAS:                       |                                          |          |   |
| PERFIL:       Seleccione un perfil         AÑO ESCOLAR:       Año Escolar         GRADOS:       Todos los grados         BÚSQUEDA DE ESTUDIANTE<br>(OPCIONAL):       Buscar por nombre o número de estudiante         SELECCIONE<br>ESTUDIANTE(\$):       Buscar por nombre o número de estudiante         PARCIALES:       Imprimir REVALUACIONES         PARCIALES:       Imprimir REVALUACIONES         INCLUIR CURSOS EDES:       Imprimir Cursos EDES                                                  | ESCUELA:                                            | Seleccione una escuela                   | ~        |   |
| Año ESCOLAR:       Año Escolar         GRADOS:       Todos los grados         Bú SQUEDA DE ESTUDIANTE<br>(OPCIONAL):       Buscar por nombre o número de estudiante         Búscar por nombre o número de estudiante       Imprimar Evaluaciones         PARCIALES:       Imprimar Evaluaciones         IMPRIMAR EVALUACIONES       Imprimar Evaluaciones         IMPRIMAR Evaluaciones       Imprimar Evaluaciones         INDRIMAR PROMEDIO<br>PARCIAL UNIV. (20<br>SEMANAS):       Imprimar Evaluaciones | PERFIL:                                             | Seleccione un perfil                     | ~        |   |
| GRADOS:       Todos los grados         EÚSQUEDA DE ESTUDIANTE<br>(OPCIONAL):       Buscar por nombre o número de estudiante         SELECCIONE<br>ESTUDIANTE(S):       Imprimir evaluaciones         IMPRIMIR EVALUACIONES<br>PARCIAL UNIV. (20<br>SEMANAS):       Imprimir evaluaciones         INCLUIR CURSOS EDES:       Imprimir evaluaciones                                                                                                    | AÑO ESCOLAR:                                        | Año Escolar                              | ~        |   |
| BÚ SQUEDA DE E STUDIANTE<br>(OPCIONAL):       Buscar por nombre o número de estudiante         SELECCIONE<br>ESTUDIANTE(S):       Imprimire valuaciones         PARCIALES:       Imprimire prometoio         PARCIALES:       Imprimire prometoio         INDRUMIR EVALUACIONES       Imprimire prometoio         PARCIALES:       Imprimire prometoio         INCLUIR CURSOS EDES:       Imprimire prometoio                                                                                               | GRADOS:                                             | Todos los grados                         |          |   |
| BÚSQUEDA DE ESTUDIANTE<br>(OPCIONAL):       Buscar por nombre o número de estudiante         SELECCIONE<br>ESTUDIANTE(S):       Imprimir evaluaciones<br>PARCIALES:         IMPRIMIR EVALUACIONES<br>PARCIALES:       Imprimir evaluaciones         IMPRIMIR PROMEDIO<br>PARCIAL UNIV. (20<br>SEMANAS):       Imprimir evaluaciones         INCLUIR CURSOS EDES:       Imprimir evaluaciones                                                                                                    |                                                     |                                          | <b>T</b> |   |
| SELECCIONE         ESTUDIANTE(S):         IMPRIMIR EVALUACIONES         PARCIALES:         IMPRIMIR PROMEDIO         PARCIAL UNIV. (20         SEMANAS):         INCLUIR CURSOS EDES:                                                                                                    | BÚSQUEDA DE ESTUDIANTE<br>(OPCIONAL):               | Buscar por nombre o número de estudiante |          |   |
| IMPRIMIR EVALUACIONES       PARCIALES:       IMPRIMIR PROMEDIO       PARCIAL UNIV. (20       SEMANAS):       INCLUIR CURSOS EDES:                                                                                                    | SELECCIONE<br>ESTUDIANTE(S):                        |                                          | •        |   |
| IMPRIMIR PROMEDIO<br>PARCIAL UNIV. (20<br>SEMANAS):<br>INCLUIR CURSOS EDES:                                                                                                    | IMPRIMIR EVALUACIONES<br>PARCIALES:                 |                                          |          | L |
| INCLUIR CURSOS EDES:                                                                                                    | IMPRIMIR PROMEDIO<br>PARCIAL UNIV. (20<br>SEMANAS): |                                          |          |   |
|                                                                                                    | INCLUIR CURSOS EDES:                                |                                          |          |   |
| IMPRIMIR EN INGLÉS:                                                                                                    | IMPRIMIR EN INGLÉS:                                 |                                          |          |   |

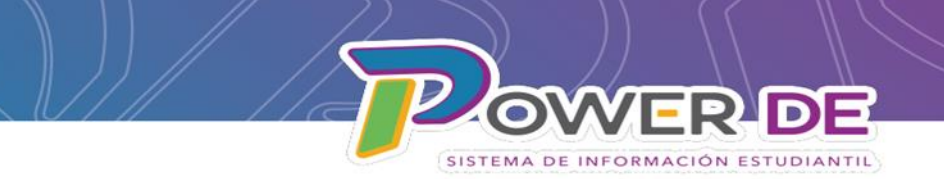

#### Campos que debe completar para generar Transcripción.

#### Nota importante: Algunos campos estarán pre poblados a nivel escuela.

1. Seleccione la región correspondiente.

| REGIÓN: | Seleccione una región | ~ |
|---------|-----------------------|---|
|         |                       |   |

2. Active el indicador **Incluir Escuelas Cerradas** si desea realizar búsquedas en escuelas cerradas.

| INCLUIR ESCUELAS<br>CERRADAS: |
|-------------------------------|
|-------------------------------|

3. Seleccione la escuela.

|  | ESCUELA: | Seleccione una escuela | ~ |
|--|----------|------------------------|---|
|--|----------|------------------------|---|

4. Seleccione el Perfil de la transcripción que desea generar.

| PERFIL:      | Seleccione un perfil 🗸 🗸 |
|--------------|--------------------------|
|              | Seleccione un perfil     |
| AÑO ESCOLAR: | Primaria (1-8)           |
|              | Intermedia (7-9)         |
|              | Secundaria (9-12)        |
| GRADOS:      | Superior (10-12)         |
|              | Longitudinal (Todos)     |

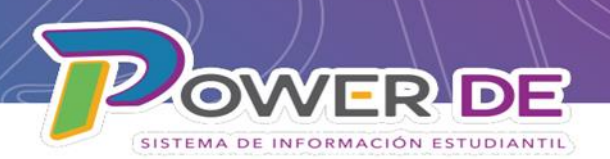

5. Seleccione el año escolar de graduación del estudiante o el año donde cursó estudios en la escuela. Puede seleccionar transcripciones desde el año escolar **2007 (Sujeto a datos ingresados en SIE).** 

| ANO ESCOLAR:                   | Año Escolar 🗸 |
|--------------------------------|---------------|
|                                | Año Escolar   |
| GRADOS:                        | 2024          |
|                                | 2023          |
|                                | 2022          |
|                                | 2021          |
|                                | 2020          |
| ESTUDIANTES:                   | 2019          |
|                                | 2018          |
|                                | 2017          |
|                                | 2016          |
|                                | 2015          |
|                                | 2014          |
|                                | 2013          |
|                                | 2012          |
| PARCIALES:                     | 2011          |
|                                | 2010          |
| IMPRIMIR PROMEDIO              | 2009          |
| PARCIAL UNIV. (20<br>SEMANAS): | 2008          |
|                                | 2007          |

6. Puede seleccionar el grado que cursaba el estudiante en el año indicado o puede seleccionar **Todos los Grados**.

| GRADOS: | Todos los grados<br>Grado 1<br>Grado 2<br>Grado 3<br>Grado 4 | A |
|---------|--------------------------------------------------------------|---|
|         | Grado 4<br>Grado 5                                           | Ŧ |

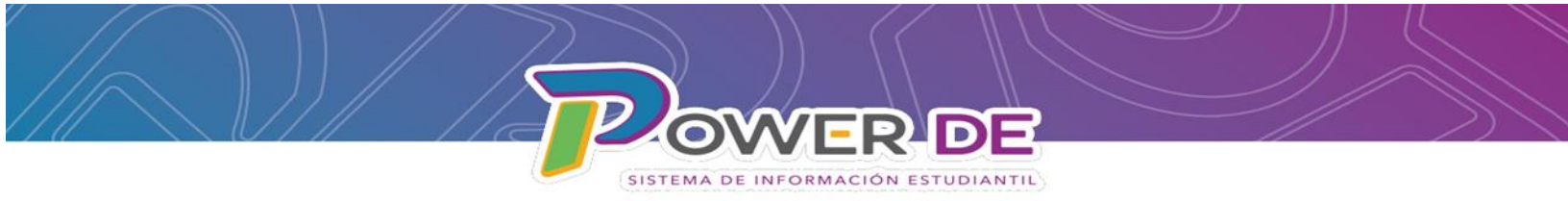

7. Utilizando el campo **Búsqueda de Estudiantes (opcional)** puede buscar el estudiante por nombre o número.

|  | BÚSQUEDA DE ESTUDIANTE<br>(OPCIONAL): | Buscar por nombre o número de estudiante |
|--|---------------------------------------|------------------------------------------|
|--|---------------------------------------|------------------------------------------|

8. En el campo **Estudiantes** se muestra la lista de estudiantes ajustada a la selección de grado. Puede utilizar esta opción para seleccionar uno o varios estudiantes.

| ESTUDIANTES: | Sier<br>Sosi<br>Soto<br>Soto<br>Suá<br>Toro<br>Toro |
|--------------|-----------------------------------------------------|
|              | Torr<br>Vale                                        |
|              | Ville                                               |

9. Active el indicador Imprimir Evaluaciones Parciales si desea generar una transcripción con notas parciales a la fecha actual, (Evaluaciones en registro del maestro). No utilizar para parcial universitaria (20 semanas).

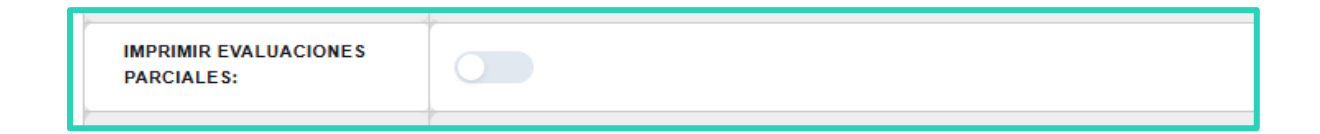

10. Active el indicador Imprimir Promedio Parcial Univ. (20 semanas) para generar transcripción parcial para universidad.

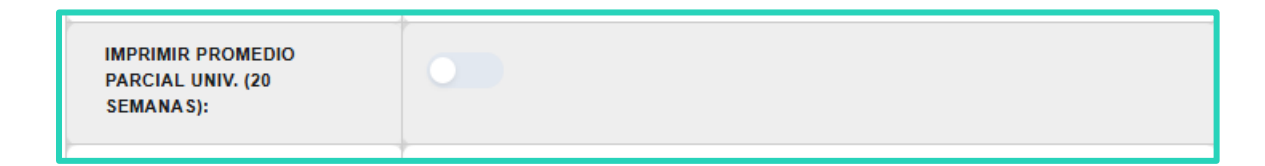

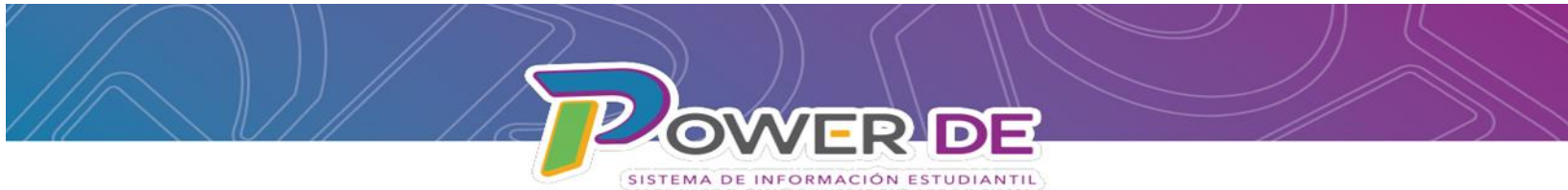

11. Active el indicador **Incluir cursos EDES** para que se muestren las evaluaciones de cursos EDES (programa de Educación Especial).

| INCLUIR CURSOS EDES: |  |
|----------------------|--|
|                      |  |

12. Active indicador Imprimir en inglés para generar la transcripción en inglés.

| IMPRIMIR EN INGLÉS: |  |
|---------------------|--|
|---------------------|--|

13. Oprima el botón Generar Informe.

| Generar Informe |
|-----------------|
|-----------------|

**Importante:** Tome en consideración que el generar transcripciones para un nivel completo o para toda la escuela puede tardar algunos minutos.

14. Oprima bóton **mprimir** para imprimir o guardar el reporte.

| Imprimir    | 2 hojas de papel                             | <br>» | Todos los marcadores |
|-------------|----------------------------------------------|-------|----------------------|
| Destino     | HP LaserJet E62555                           |       | Imprimir             |
| Páginas     | HP LaserJet E62555<br>Microsoft Print to PDF |       |                      |
| Copias      | Guardar como PDF<br>Ver más                  |       |                      |
| Más ajustes | *                                            |       |                      |
|             |                                              |       |                      |

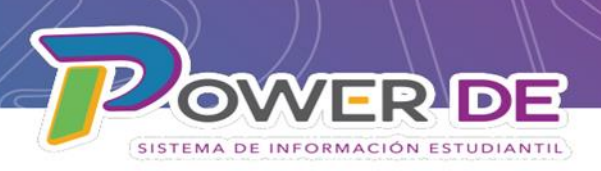

#### Modelo de Transcripción Secundaria-Parcial Universitaria.

|                                                                    | 1         |             |                                                  |                                                        |           |                     |                      |                                                                           |                                                                      |                                                             |          |
|--------------------------------------------------------------------|-----------|-------------|--------------------------------------------------|--------------------------------------------------------|-----------|---------------------|----------------------|---------------------------------------------------------------------------|----------------------------------------------------------------------|-------------------------------------------------------------|----------|
| OMBRE DEL ESTUDIO                                                  | ANTE:     |             |                                                  | NOM. ESTUDIANTE:                                       |           |                     |                      | FECHA DE NACIMIENTO:<br>1/23/2007                                         |                                                                      |                                                             |          |
| RADO:<br>2                                                         |           |             |                                                  | DIRECCIÓN DE LA ESCU                                   | ELA:      |                     |                      | CIUDAD, ESTADO, CÓDIGO<br>San Juan, PR 00928                              | POSTAL:                                                              |                                                             |          |
|                                                                    |           |             |                                                  |                                                        |           |                     |                      |                                                                           |                                                                      |                                                             |          |
| CURSO                                                              | CRÉ.      | NOTA        | TÉRM.                                            | CURSO                                                  | CRÉ.      | NOTA                | TÉRM.                | CURSO                                                                     | CRÉ.                                                                 | NOTA                                                        | TÉRM.    |
| NÉS M MENDOZA VD<br>2022)                                          | A. DE MUI | NOZ MARIN - | GRADO 9                                          | INES M MENDOZA VO<br>(2024)                            | A. DE MUR | OZ MARIN -          | GRADO 11             | EN PROGRESO                                                               |                                                                      |                                                             |          |
| Vrtes Visuales                                                     | 1         | Α           | A0                                               | Taller 4 Química                                       | 1         | A                   | AD                   | Inglés Avanzado                                                           | 2                                                                    | A                                                           | P20      |
| super                                                              | Name -    | 08.5        | 6517                                             | Tatler 4 Salud                                         | 1         | A                   | AD                   | Taller 4 Educ Fisica                                                      | 2                                                                    | ۸                                                           | P20      |
| ispañol 9                                                          | 1         | Α           | AO                                               | Taiter 4                                               | ÷.        | 1                   | 40                   | Tilr 3/4 Ed Proc Ele                                                      | 1                                                                    | A                                                           | P20      |
| GEOMETRIA                                                          | 1         | A           | A0                                               | Trigonometr                                            | 1         | ^                   | . NO                 | Peri Adic Apoy Docen                                                      | -                                                                    | **                                                          | P20      |
| nglès 9                                                            | 1         | Α           | AO                                               | Tilr 4 Nvl 2 Español                                   | 1         | Α                   | AO                   | Talter 4 Fisica                                                           | ( <del>1</del> )                                                     | A                                                           | P20      |
| Mundo en Contexto                                                  | 1         | Α           | AO                                               | Tilr 4 Nvi 2 inglés                                    | 1         | А                   | AD                   | Español Avanzado                                                          |                                                                      | Α                                                           | P20      |
| faller 4 Cien<br>Ambien                                            | 1         | A           | AD                                               | Tilr 4 Relaci<br>EUA&PR                                | 1         | A                   | AD                   | Mat. Ge, Uni. Ava. 1                                                      | 2                                                                    | ۸                                                           | P20      |
| NËS M MENDOZA VD<br>2023)                                          | A. DE MUI | OZ MARIN -  | GRADO 10                                         | INES M MENDOZA VO<br>(2025)                            | A. DE MUR | OZ MARIN -          | GRADO 12             |                                                                           |                                                                      |                                                             |          |
| laller 4 Álgebra 2                                                 | 1         | A           | AO                                               | Tillr 3/4 Ed Proc Ele                                  | 0.5       | А                   | \$1                  |                                                                           |                                                                      |                                                             |          |
| talier 4 Biología                                                  | 1         | A           | AO                                               |                                                        |           |                     |                      |                                                                           |                                                                      |                                                             |          |
| filr 4 Nvi 1 Español                                               | 1         | A           | AD                                               |                                                        |           |                     |                      |                                                                           |                                                                      |                                                             |          |
| Tir 4 Nví 1 Inglés                                                 | 1         | A           | AO                                               |                                                        |           |                     |                      |                                                                           |                                                                      |                                                             |          |
| Br 4 PR: Tran Cont                                                 | 1         | А           | A0                                               |                                                        |           |                     |                      |                                                                           |                                                                      |                                                             |          |
| Explora Ocupaci-                                                   | 0.5       | A           | 51                                               |                                                        |           |                     |                      |                                                                           |                                                                      |                                                             |          |
| pro                                                                | 0.5       |             | 62                                               |                                                        |           |                     |                      |                                                                           |                                                                      |                                                             |          |
| spinane mentingen                                                  | 0.0       |             |                                                  |                                                        |           |                     |                      |                                                                           |                                                                      |                                                             |          |
| CREDITOS TOTALES:<br>PROMEDIO: 4.00<br>PROMEDIO PARCIAL:<br>RANGO: | 18.5      |             | EXPLORAC<br>SERVICIO (<br>HORAS VEI<br>FECHA GRI | ION OCUPACIONAL:<br>COMUNITARIO:<br>RDES:<br>ADUACION: |           | COMENTA<br>No hay c | RIOS:<br>comentarios | LEVENC<br>A - Exc<br>B - Bue<br>C - Reg<br>D - Defi<br>F - Frac<br>eromed | no (80-89)<br>ular (70-79<br>ciente (60-<br>aso (0-59)<br>uaciones n | (FICACIONES<br>100)<br>)<br>)<br>(69)<br>)<br>o incluidas e | k<br>met |

#### **Detalles Importantes**

- El encabezado reflejará la última escuela donde estuvo matriculado el estudiante.
- En la Transcripción solo se reflejarán los créditos completados. Los créditos parciales se cuentan para el cómputo, pero no se reflejan en el total de créditos.

SISTEMA DE INFORMACIÓN ESTUDIANTIL

• Fecha de graduación se refleja en Perfil Secundaria, Superior y Longitudinal

# Para editar notas o información demográfica en un récord con matrícula inactiva o graduado, siga estos pasos.

- Buscar el récord Compartimos información adicional sobre Cómo realizar la búsqueda de un estudiante que fue parte de su matrícula en esta guía.
- Editar la información que se requiera Puede utilizar las guías Admin11\_ AÑADIR, EDITAR O EXCLUIR NOTAS EN TRANSCRIPCIÓN DE CRÉDITOS y Admin20\_Guía para ver y editar Datos Demográficos de Estudiante dado de Baja V1 como referencia. Compartimos enlaces a continuación

#### Enlaces:

https://dedigital.dde.pr/pluginfile.php/148134/mod\_folder/content/0/Admin11\_A%C3%91ADIR%2C%20 EDITAR%200%20EXCLUIR%20NOTAS%20EN%20TRANSCRIPCI%C3%93N%20DE%20CR%C3%89DITOS%20V 1.pdf?forcedownload=1

https://dedigital.dde.pr/pluginfile.php/148134/mod\_folder/content/0/ADMIN%2020\_Gu%C3%ADa%20P ara%20Ver%20y%20Editar%20%20Datos%20%20Demogr%C3%A1ficos%20de%20Estudiante%20dado%20 de%20Baja%20V1%20062124.pdf?forcedownload=1

\*Usuarios con accesos de Nivel Central pueden realizar la búsqueda del estudiante desde la página inicial utilizando el símbolo /

| studiantes 🗸 Nombre 🥆 | Allondra | 00 |
|-----------------------|----------|----|
|-----------------------|----------|----|

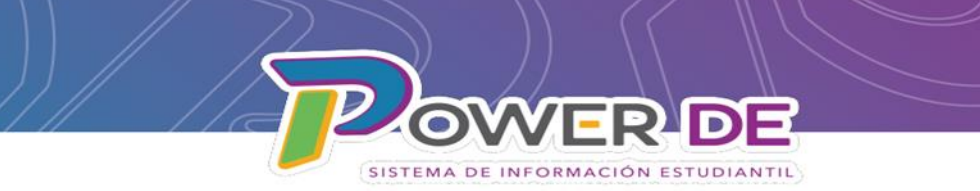

# Información Adicional

## Cómo realizar la búsqueda de un estudiante que fue parte de su matrícula.

1. En la página de Inicio seleccione Ver lista de Campos.

| PowerScho                                                                           | iol SIS                                                                                                    | % A R Ӛ 6             | IR              |
|-------------------------------------------------------------------------------------|----------------------------------------------------------------------------------------------------|-----------------------|-----------------|
| Funciones                                                                           |                                                                                                    | Nivel Central 🔻 23-24 | Año 🔻           |
| Asistencia<br>Dashboard<br>Resumen de matrícula                                     | Página de inicio                                                                                                    | Datos Rápidos         | ¢               |
| Salud<br>mportar y exportar<br>Manejo de incidentes                                 |                                                                                                    | 60<br>54              | -               |
| Organización Escolar<br>Buscar Documentos<br>Adjuntos                               | -4 -3 PK3 PK4 K 1 2 3 4 5 6 7 8 9 10 11 12 13 14 15 15 F M N Todo<br>Bürgundas almacenadas. Selecciones almacenadas. Ver Lista de Campos. Avanzado. MultiSelect | 39 34                 | _               |
| Vinciones especial<br>Organizaciones<br>Estudiantiles<br>Programa del Maes          | gina de inicio                                                                                                    | Bú                    | squeda Nivel Ce |
| nformes<br>orm Reports<br>nformes del sistem                                        | udiantes 🗸 Todo 🗸                                                                                                    |                       | Q               |
| eportWorks<br>earch Reports K<br>ersonas Bú                                         | 1 2 3 4 5 F M N Todo  Incluir matriculas remotas squedas almacenadas. Selecciones almacenadas. Ver Lista de Campos Avanzado. MultiSelect                        |                       |                 |
| iúsqueda de estudi <del>antes</del><br>iúsqueda de personal<br>iúsqueda de contacto | Identifique los maestros que no han completado la entrada de datos de asistencia y exhórtelos a que la completen                                                |                       |                 |
| atricular Estudiante<br>rear Personal<br>rear Contacto                              | Leyenda<br>Lonoxa Eli-Entrata de Indra                                                                                                    |                       |                 |
| Configuración                                                                       |                                                                                                    |                       |                 |
| ivel Central<br>istema                                                              |                                                                                                    |                       |                 |
| plicaciones                                                                         |                                                                                                    |                       |                 |
| Forms<br>PowerLunch<br>Desarrollador de                                             |                                                                                                    |                       |                 |

2. En la pantalla emergente, en el campo **Filtro** debe colocar el símbolo de asterisco (\*) se mostrarán aquellos campos que contiene el símbolo.

| Lista de campos de Power       | School::                |                                             |                                                                  |
|--------------------------------|-------------------------|---------------------------------------------|------------------------------------------------------------------|
|                                |                         | Filtro: *                                   | ]                                                                |
| Nombre de campo de estudian    | ite                     |                                             |                                                                  |
| Código de búsqueda de estud    | antes                   |                                             |                                                                  |
| 1. *todoslosestudiantes        |                         | 7. *actualmente_matriculado_en              | 13. *No_matriculado_actualmente_en                               |
| 2. *a_partir_de                |                         | 8. "matriculado_en                          | 14. *no_matriculado_en                                           |
| 3. *puntos_de_asistencia       |                         | 9. *Tarifa.Tarifa_Balance                   | 15. *No_matriculado_en_el_periodo                                |
| 4. *cumpleaños                 |                         | 10. *ha_completado_curso                    | 16. *número_de_clases                                            |
| 5. *horas_de_crédito_acumulada | 15                      | 11. *no_ha_completado                       | 17. *estudiantessecundarios                                      |
| 6. *horas_solicitadas_actuales |                         | 12. *horas_solicitadas                      | 18. *programa_de_estudiante                                      |
| Búsquedas relacionadas         |                         |                                             | Operadores Válidos                                               |
| 1. AccesoAsignadoEncargado     | Haga coincidir a los es | tudiantes con una cuenta de encargado.      | is, is not                                                       |
| 2. Activities                  | Filtro de esquema exte  | ndido para Students.Activities campos       | is, is not, contains, does not contain, >, <=, <, >=, in, not in |
| 3. C_STUDENTLOCATOR            | Filtro de esquema exte  | ndido para Students.C_STUDENTLOCATOR campos | is, is not, contains, does not contain, >, <=, <, >=, in, not in |
| 4 Conseiero                    | Relacionar al estudian  | te con el conseiero dado                    | is is not                                                        |

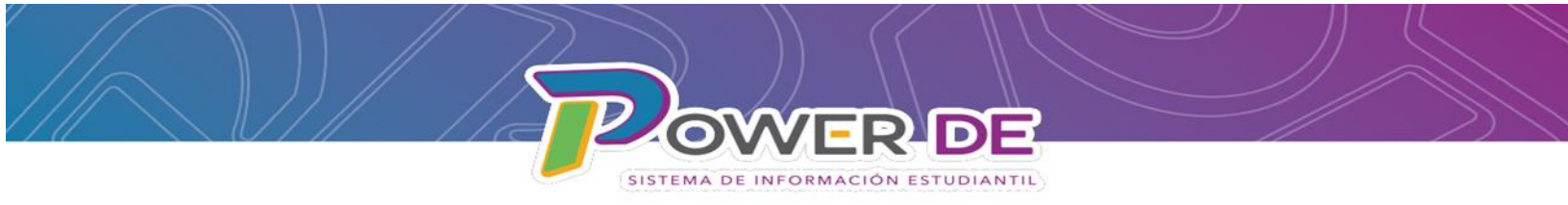

3. En la pantalla emergente bajo Código de búsqueda de estudiantes seleccionara \*a\_partir\_de.

| unclones                                                                                                  |              |                                 |                                                                   | Nivel Central 👻 23-24 Año 👻                                  |
|----------------------------------------------------------------------------------------------------|--------------|---------------------------------|-------------------------------------------------------------------|--------------------------------------------------------------|
| Asistencia *<br>Dashboard<br>Resumen de matrícula<br>Salud<br>Importar y exportar<br>Manejo de incidentes | Página       | a de inicio                     |                                                                   | Datos Rápidos 🌐                                              |
| ganización Escolar<br>Iscar Documentos<br>fjuntos<br>inclones especiales                                  | -4 -<br>Búsc |                                 | Filtro: *                                                         |                                                              |
| ganizaciones<br>itudiantiles<br>ograma del Maestro                                                        | Sel<br>P     | Nombre de campo de estudiant    | e                                                                 |                                                              |
| formes                                                                                                    |              | Código de búsqueda de estudia   | intes                                                             |                                                              |
| orin Reports<br>nformes del sistema                                                                       | 099          | 1. *todoslosestudiantes         | 7. *actualmente_matriculado_en                                    | 13. "No_matriculado_actualmente_en                           |
| portWorks<br>arch Reports                                                                                 | Bol          | 2. *a_partir_de                 | 8. *matriculado_en                                                | 14. *no_matriculado_en                                       |
| rsonas                                                                                                    | Asi          | 3. *puntos_de_asistencia        | 9. *Tarifa.Tarifa_Balance                                         | 15. *No_matriculado_en_el_periodo                            |
| queda de estudiantes                                                                                      |              | 4. *cumpleaños                  | 10. *ha_completado_curso                                          | 16. *número_de_clases                                        |
| queda de contacto                                                                                         | 0##          | 5. *horas_de_crédito_acumuladas | s 11. *no_ha_completado                                           | 17. *estudiantessecundarios                                  |
| ar Personal<br>ar Contacto                                                                                | Ley<br>Icon  | 6. *horas_solicitadas_actuales  | 12. "horas_solicitadas                                            | 18. *programa_de_estudiante                                  |
| nfiguración                                                                                               |              | Búsquedas relacionadas          |                                                                   | Operadores Válidos                                           |
| ( Central<br>ema                                                                                          |              | 1. AccesoAsignadoEncargado      | Haga coincidir a los estudiantes con una cuenta de encargado.     | is, is not                                                   |
| icaciones                                                                                                 |              | 2. Activities                   | Filtro de esquema extendido para Students Activities campos       | is, is not, contains, does not contain, >, <=, <, >=, in, no |
| ns                                                                                                    |              | 3. C. STUDENTLOCATOR            | Filtro de esquema extendido para Students.C STUDENTLOCATOR campos | is, is not, contains, does not contain, >, <=, <, >=, in, no |

4. Una vez seleccionado el campo **\*a\_partir\_de** aparecerá en la barra de búsqueda en la Página de Inicio.

| PowerScho                                                                                                    | ol SIS                                                                                                    | °a à R = 0 (R)              |
|----------------------------------------------------------------------------------------------------|----------------------------------------------------------------------------------------------------|-----------------------------|
| Funciones                                                                                                    |                                                                                                    | Nivel Central 🔻 23-24 Año 🔻 |
| Asistencia<br>Dashboard<br>Resumen de matrícula<br>Salud<br>Importar y exportar<br>Manejo de incidentes<br>Organización Escolar                                                               | Página de inicio         Disputs Nutl Cental           Edudartes         1000 V           *4.3 PK3 PK4 K 1 2 3 4 5 6 7 8 9 10 11 12 13 14 15 16 F M N Topo                                                                            | Datos Rápidos 🔅             |
| Buscar Documentos<br>Adjuntos<br>Funciones especiales<br>Organizaciones<br>Estudiantiles<br>Programa del Maestro<br>Informes<br>Form Reports<br>Informes del sistema                          | Biolquedas almacenadas. Selecciones almacenadas. Ver Lista de Campos. Avanzado. MultiSelect<br>Selección de estudiantes actuales (0)<br>R No hay resultados de búsqueda.<br>Seleccionar individualmente: Seleccionar Función +        | 20 24 Indexts               |
| ReportWorks<br>Search Reports<br>Personas                                                                                                    | Boletin Diario - martes, marzo 12, 2024                                                                                                    |                             |
| Búsqueda de estudiantes<br>Búsqueda de personal<br>Búsqueda de contacio<br>Máncuar Esudiante<br>Crear Personal<br>Crear Contacio<br>Configuración<br>Nivel Central<br>Sistema<br>Aplicaciones | Cospige en la plataforma de POVED. DE el por ciento de asistencia a far an menos dos veces al día 1110am y 2:10pm<br>Identifique los maestros que no han completado la entrada de datos de asistencia y exhórtelos a que la completen |                             |
| Forms<br>PowerLunch<br>Desarrollador de                                                                                                    |                                                                                                    |                             |

**Nota:** Para buscar el estudiante debe utilizar el símbolo de igual (=) y la fecha en que el estudiante estuvo matriculado seguido del campo (formula) \*a\_partir\_de. Ejemplo: \*a\_partir\_de=08/17/2023.

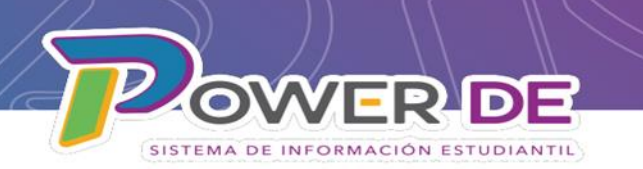

5. Se mostrará el listado de estudiantes que estaban activos para esa fecha. Seleccione el estudiante dando clic en el nombre, se mostrará el menú del estudiante a la izquierda.

|                                        |                                                      |                                      |                         |                             | °a A R                        | <del>.</del> 0 |
|----------------------------------------|------------------------------------------------------|--------------------------------------|-------------------------|-----------------------------|-------------------------------|----------------|
| ciones                                 |                                                      |                                      |                         | L                           | UZ ENEIDA COLÓN (LA CUMBRE) 🔻 | 23-24 A        |
| encia<br>nboard<br>umen de matrícula   | Página de inicio                                     |                                      |                         | Búsqueda Nivel Central      | Datos Rápidos                 |                |
| ar y exportar<br>o de incidentes       | Estudiantes V Todo V                                 |                                      |                         | Q Ø                         |                               |                |
| zación Escolar                         | K 1 2 3 4 5 F M N Todo Dincluir matricula            | as remotas                           |                         |                             |                               |                |
| Documentos<br>38                       | Búsquedas almacenadas Selecciones almacenadas Ver    | Lista de Campos Avanzado MultiSelect |                         |                             |                               |                |
| nes especiales<br>izaciones<br>antiles | Selección actual Borrar Todo Todo: *a_partir_de=08/1 | 7/2023 🛞                             |                         |                             | 100%                          |                |
| ma del Maestro                         | Selección de estudiantes actuales (287)              |                                      |                         |                             |                               |                |
| mes                                    | Estudiante                                           | Número de Estudiante                 | Fecha de nacimiento     | Grado                       |                               |                |
| eports                                 | Acevedo Canela, Mia Valentina                        | 24720649                             | 11/19/2014              | 4 *                         |                               | Ver As         |
| s del sistema<br>Vorks                 | Acevedo Perez, Jan Gabriel                           | 24701185                             | 12/27/2013              | 4                           |                               |                |
| Reports                                | Adorno De Laiz, Angel Yadiel                         | 35283965                             | 03/24/2018              | к                           | Conteos de incidentes         |                |
| 105                                    | Agosto Camacho, Keamxiell                            | 35338068                             | 02/15/2017              | 1                           |                               |                |
|                                        | Aldea Rosario, Mariel Anyely                         | 24705785                             | 03/02/2016              | 2                           |                               |                |
| ta de estudiantes<br>ta de personal    | Alejandro Villegas, Kalet                            | 34709076                             | 01/09/2014              | 4                           |                               |                |
| la de contacto                         | Alomar Cancel, Josdriel Yall                         | 24674264                             | 09/05/2014              | 4                           |                               |                |
| ar Estudiante                          | Alomar Cancel, Mariana                               | 35227939                             | 10/12/2015              | 3                           |                               |                |
| ontacto                                | Alvarado, Kylee MARIE                                | 35341269                             | 05/24/2018              | к                           |                               |                |
| guración                               | Andre Meléneren Pitel Gener                          | << < 1 2 3 > >>                      | 0000040                 | · · ·                       | Meil<br>May Age of a          | Tab<br>Nar     |
| a<br>a                                 |                                                      |                                      | Seleccionar individualn | nente Seleccionar Función 💌 |                               | Ver In         |
| aciones                                |                                                      |                                      |                         |                             |                               |                |
|                                        | Boletin Diario - martes, marzo 12, 2024              |                                      |                         | 🗐 🔅                         |                               |                |
| Lunch                                  | Asistencia Diaria Atención Directores:               |                                      |                         |                             |                               |                |